## **USING IPTV SMARTERS PRO**

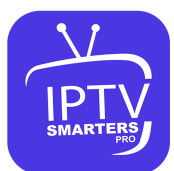

- 1. This app is our number one recommendation.
- 2. You can download it from here
- 3. Just login using the xtream code sent to you by email and you're good to go.

## **Using MYIPTV Player**

- 1. From the windows store download MyIPTVPlayer.
- 2. Go to Settings, then select add new playlist.
- 3. In the Remote Channel List section enter any name as the list name, and paste the url we provided by email in the url field.
- 4. Go back to Settings and select the channel playlist you just added.
- 5. Go to the channels section and enjoy.

## **Using Perfect Player**

- 1. Download the m3u link we sent by email.
- 2. Open the download file using Perfect player.